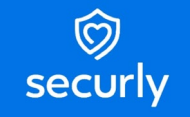

# Guía de la app para administradores y padres

Esta simple guía está diseñada para ayudar a los padres a sacar el mayor provecho de Securly Home, una poderosa herramienta para mantener seguros a los estudiantes en sus dispositivos escolares desde casa.

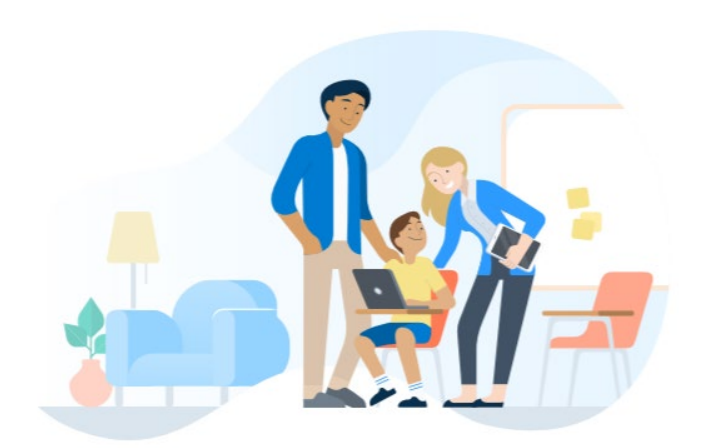

# **Pantalla principal**

Después de iniciar sesión, los padres verán el pantalla principal, mostrando las cuatro funciones principales de Securly Home:

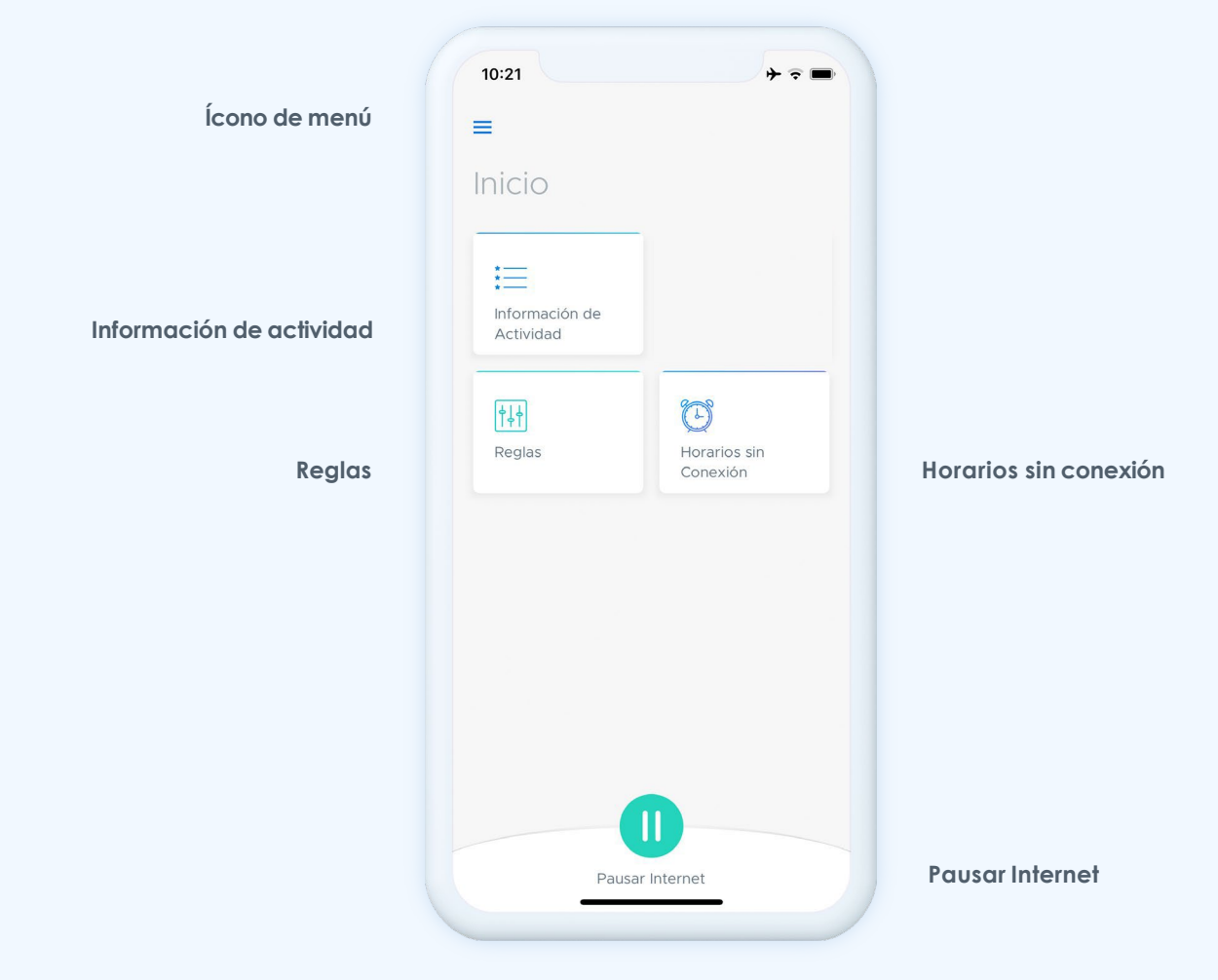

También verán un **ícono de menú** en la esquina superior izquierda, desde donde pueden navegar entre funciones, modificar configuraciones y encontrarayuda.

# Fuente de actividad

La Fuente de Actividad proporciona una vista en tiempo real de la actividad en línea de un niño. Las actividades son mostradas en orden descendente comenzando con la más reciente. Cada cuadro de actividad muestra la URL de la actividad, la categoría de contenido a la que pertenece, la fecha y hora de la actividad, y el email del usuario asociado con la actividad.

Cambia entre múltiples usuarios (si aplica) tocando los íconos de birrete arriba de la pantalla.

Arriba a la derecha, los padres encontrarán opciones para buscar y filtrar actividades. Toca el ícono de lupa para buscar. Toca el ícono de filtro para hacer selecciones para solo mostrar ciertos tipos de actividades en tufuente.

# Reglas

La sección de Reglas permite a los padres establecer reglas específicas paralos dispositivos escolares de sus hijos.

La pestaña de Categorías da a los padres la capacidad de activar o desactivar un grupo de categorías predefinidas (Pornografía, Drogas, Apuestas, etc.) para bloquear o permitir grandes grupos de contenido con un toque. Los sitios que pertenezcan a una categoría bloqueada no serán accesibles en el dispositivo del niño.

La pestaña de Categorías también proporciona opciones para activar y desactivar configuraciones específicas de sitios y motores de búsqueda para sitios web populares, incluyendo Google's Safe Search, YouTube's Safe Video, y más. Permitir estas configuraciones proporciona una capa extra de seguridad para los estudiantes en línea.

| kidd4@s | amar@s                                  |
|---------|-----------------------------------------|
| 0 •     | Se buscó i want to die                  |
| 0       | Safe Search                             |
|         | 02/18 12:44p. m. jueves                 |
|         | amar@securiyqa1.com                     |
| 0 *     | suicide.org                             |
| 0       | Self Harm                               |
|         | 02/18 12:43p. m. jueves                 |
|         | amar@securlyqa1.com                     |
| 0 6     | lostallhope.com                         |
| 0       | Self Harm                               |
|         | 02/18 12:43p. m. jueves                 |
|         | amar@securiyqa1.com                     |
| 0 •     | Se buscó easy ways to<br>commit suicide |
| 0       | Safe Search                             |

| Θ                                                     |               |
|-------------------------------------------------------|---------------|
| amar@securlyc                                         | ga1.com       |
| Categorías                                            | Sitios        |
| Búsqueda y Video                                      |               |
| Búsqueda Segura<br>(Google, Bing, Yahoo)              | Activado (    |
| Video Seguro (YouTube)                                | Desactivado   |
| Búsqueda de Imagen<br>Segura (Google, Bing,<br>Yahoo) | Desactivado   |
| URL/Escaneo de palabras<br>clave                      | Activado (    |
| Filtrar Categorías                                    |               |
| Pornografía                                           | Bloqueado     |
| Drogas                                                | Bloqueado     |
| Anuestas                                              | (a) Bioguarda |

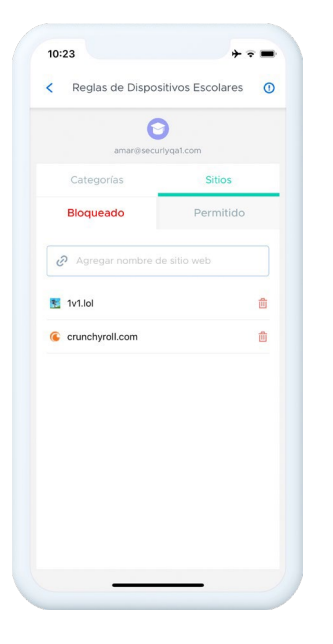

La pestaña de Sitios permite a los padres ingresar direcciones web específicas para Bloquear o Permitir simplemente escribiendo la URL en el campo proporcionado. Los sitios pueden ser removidos de cualquier lista tocando el ícono de basurero.

# Horarios sin conexión

La sección de Horarios sin Conexión permite a los padres establecer horarios específicos para el acceso a internet de sus hijos. Ya sea hora de dormir o tiempo en familia, los padres pueden usar esta función para alentar a sus hijos a descansar de los dispositivos.

Activar la configuración "Hora de dormir" permite a los usuarios crear horarios sin conexión a su medida. Los padres pueden seleccionar rápidamente opciones para establecer horarios para Noches de escuela y Fines de semana, o crear sus propios horarios personalizados desde cero.

| Hora de dormir Guard     Hora de dormir     Crear un horario para desactivar el internet por un tempo determinado  Noches de escuela (Dom-Jue)  Suspender: 0900p. m. (PST)Reactivar: 12.00p. m. (PST)  Fines de semana (Vie-Sab) | Hora de dormir Guard     Hora de dormir     Corre un boraro para descubar el hernet por     neme un boraro para descubar el hernet por     Noches de escuela (Dom-Jue)     Supender: 00:00: m. (PST/Reactivar: 12:00: m. (PST     Fines de semana (Vie-Sab)     Personalizar Días                                                                                                    | 10:23                   |                                              | + २ ■         |
|----------------------------------------------------------------------------------------------------|----------------------------------------------------------------------------------------------------|-------------------------|----------------------------------------------|---------------|
| Hora de dormir     Crear un horatio para desactivar el internet por un tempo determinado Noches de escuela (Dom-Jue)     supender: 0000p.m. (PST/Reactivar: 12.00p.m. (PST                                                       | Hora de dormir     Crar un horario para desactivar el internet por<br>un tiempo determinado     Suspender 0900p. m. (#ST/Reactivar: 12.00p. m. (#ST<br>Constructivar: 12.00p. m. (#ST)<br>Fines de semana (Vie-Sab)     Personalizar Días                                                                                                    | <                       | Hora de dormir                               | Guarda        |
| Crear un horario para desactivar el internet por<br>un tiempo determinado<br>Noches de escuela (Dom-Jue)<br>Suspender 08:00p. m. (PST)Reactivar: 12:00p. m. (PST)<br>C<br>Fines de semana (Vie-Sab)                              | Crear un horario para desactivar el internet por<br>un tiempo determinado<br>Susender: 00:00, m. (PSTReactivar: 12:00, m. (PST<br>Comparison de Semana (Vie-Sab)<br>Personalizar Días                                                                                                    | 🕑 Но                    | ra de dormir                                 |               |
| Noches de escuela (Dom-Jue)                                                                                                    | Noches de escuela (Dom-Jue)                                                                                                    | Crear un h<br>un tiempo | iorario para desactivar el in<br>determinado | iternet por   |
| Supender: 09:00p. m. (PST)Reactivar: 12:00p. m. (PST)                                                                                                    | Supender: 09:00p. m. (PST;Reactivar: 12:00p. m. (PST<br>Contemporation of the second of the second of | Noches o                | de escuela (Dom-Jue)                         | <b>v</b>      |
| Fines de semana (Vie-Sab)                                                                                                    | Fines de semana (Vie-Sab)                                                                                                    | Suspender:              | 09:00p. m. (PST)Reactivar: 12:0              | 00p. m. (PST) |
| Fines de semana (Vie-Sab)                                                                                                    | Fines de semana (Vie-Sab)                                                                                                    | Ċ                       | )                                            |               |
|                                                                                                    | Personalizar Dias                                                                                                    | Fines de                | semana (Vie-Sab)                             |               |
| Personalizar Días                                                                                                    |                                                                                                    | Personal                | izar Días                                    |               |
|                                                                                                    |                                                                                                    |                         |                                              |               |
|                                                                                                    |                                                                                                    |                         |                                              |               |
|                                                                                                    |                                                                                                    |                         |                                              |               |

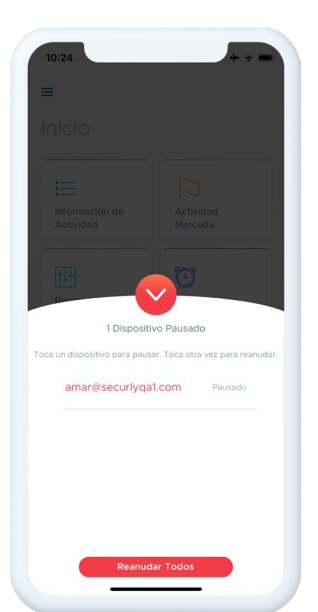

## **Pausar Internet**

La función de Pausar Internet se accede desde el fondo de la pantalla principal.

Tocar el botón de Pausar traerá una pequeña ventana con todos los dispositivos conectados listados.

Para pausar la conectividad a internet de un dispositivo, solo toca ese dispositivo en la lista. Para reanudar, vuelve a tocar.

Para ocultar el menú de Pausar Internet, solo toca la flecha hacia abajo arriba de la ventana.

# Menú

Tocar el botón de "Hamburguesa" de tres líneas arriba a la izquierda desplegará un menú para acceso fácil a las funciones clave de Securly Home, así como enlaces a Configuraciones de cuenta y Ayuda.

Hasta arriba de este menú, los padres verán el email de la cuenta con la que están conectados. Al fondo del menú, hay un botón para cerrar sesión también.

| 10:2     | 4                        | +  |
|----------|--------------------------|----|
| 8        | sandeep@securly.com      | =  |
|          | Inicio                   | 10 |
| Ξ        | Información de Actividad |    |
| D        | Actividad Marcada        |    |
| <u>†</u> | Reglas                   |    |
| U        | Horarios sin Conexión    |    |
| 2        | Cuenta                   |    |
| ?        | Ayuda                    |    |
|          |                          |    |
| Ð        | Cerrar Sesión            | 2  |

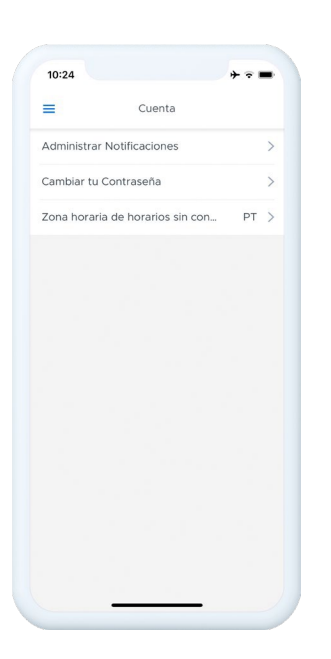

## Cuenta

La sección de Cuenta de Securly Home permite a los padres ajustar las configuraciones para la experiencia Securly Home. Después de tocar "Cuenta" del menú lateral, los padres verán tres subpáginas:

Administrar notificaciones

Cambiar tu contraseña

Zona horaria de horarios sin conexión

### Administrar notificaciones

Aquí los padres pueden establecer los tipos de notificaciones emergentes que desean recibir por diferentes tipos de alertas.

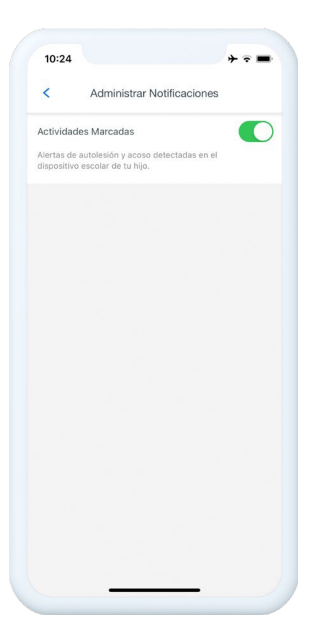

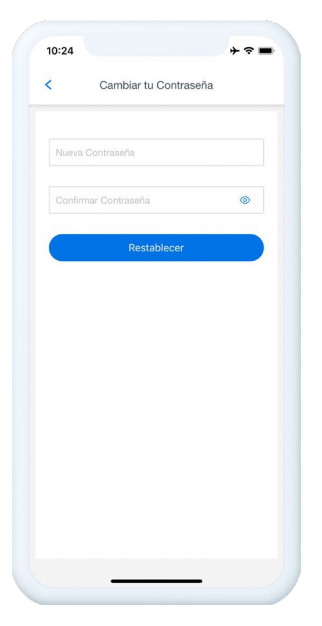

#### Cambiar tu contraseña

Aquí los padres pueden actualizar la contraseña que utilizan para ingresar a Securly Home.

#### Cambiar zona horaria

Aquí los padres pueden seleccionar la zona horaria en la que quieren que estén basados sus horarios sin conexión. En la mayoría de los casos, los padres deberían seleccionar la zona horaria en que viven.

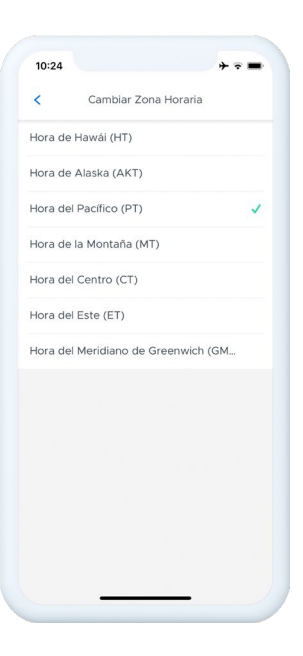

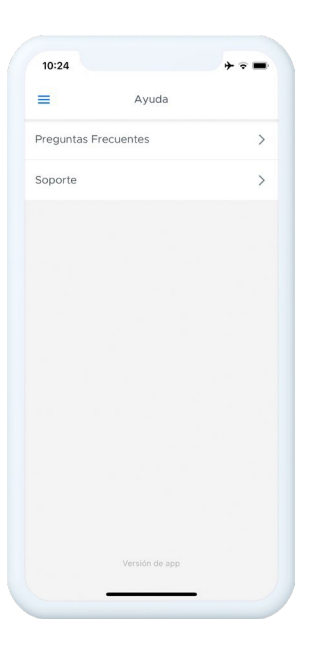

## **Ayuda**

La sección de Ayuda de Securly Home da a los padres una conexión directa a un vasto catálogo de conocimiento de la plataforma Securly, con recursos desarrollados por el equipo de expertos de Securly—incluyendo la capacidad de contactar a soporte Securly directamente.

Después de tocar "Ayuda" del menú lateral, los padres verán dos subpáginas:

Preguntas frecuentes

Soporte

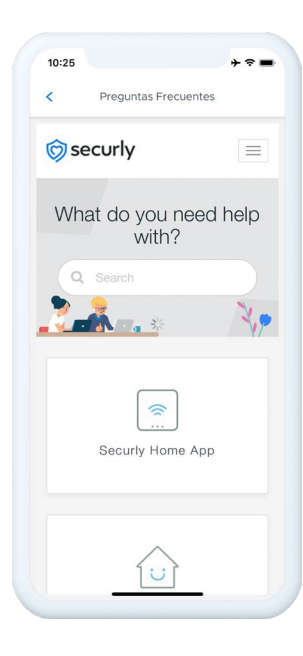

#### Preguntas frecuentes

La página de Preguntas Frecuentes permite a los padres ver respuestas a preguntas hechas frecuentemente sobre la app Securly Home.

Toca el cuadro "Securly Home App" para ver temas relacionados a laaplicación móvil.

También está disponible un campo de búsqueda que permite a los padres buscar el catálogo entero de Soporte Securly para un tema en particular por nombre. Los temas cubiertos aquí son curados por el equipo de expertos en productos de Securly, volviéndolo el mejor recurso para los padres para respuestas rápidas y precisas.

#### Soporte

La página de Ayuda permite a los padres contactar a Securly directamente por ayuda con un problema específico que podrían tener, especialmente en casos donde no pueden encontrar respuestas a través de la sección de Preguntas Frecuentes.

Los padres pueden llenar los campos proporcionados, dar una descripción del problema que tienen, y enviarlo para una respuesta del equipoSecurly.

| 10:24            |                       | **=    |
|------------------|-----------------------|--------|
| <                | Soporte               |        |
| 🎯 sec            | urly                  |        |
| What             | t do you nee<br>with? | d help |
| Q :              | Search                |        |
|                  | <b>.</b>              | 2,0    |
| Subr<br>Your ema | nit a reques          | it     |
|                  |                       |        |
| Category         |                       |        |
| -                |                       | Ÿ      |
| Subject          |                       |        |
| Descripti        | on                    |        |
|                  |                       |        |

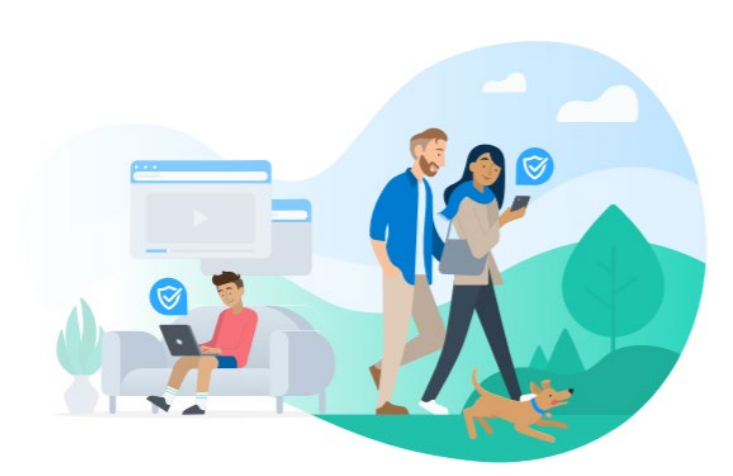

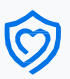